# **OmniUpdate Web Content Management**

## Directories-Add, Delete, Change Page Title

### To Add...

- 1. From the Content tab in pages, click on the **new button**.
- Select the blue folder called New Section. This will open the new section window.
- 3. The Directory Name is the name that will appear in the address on the browser and cannot have any upper case letters or spaces. Underscore is okay.

| Directory Name new_directory | Give your directory a name.                                                             |
|------------------------------|-----------------------------------------------------------------------------------------|
| Page Title New Directory     | Give your sides page a little.                                                          |
| Index Filename (index.pd     | Projukte a filename for this new page.<br>Use boly letters, numbers and<br>understance. |
| Overwitte index              | Overwrite if the already access?                                                        |
| Index Access [inherit        | Whiteh eccelebations pain wells that mean<br>angle 7                                    |

- 4. The Page Title will appear in the bread crumbs at the top of the page body.
- 5. Click create. An index page will automatically be created.

| NEW DIRECTORY | Home > English > New Directory > New Directory |
|---------------|------------------------------------------------|
| Link 1        | Main content (top row)                         |
| Link 2        | Main Content (left column)                     |
| Line 3        |                                                |

#### To Delete...

6. From the Content tab in pages, click on the trash can in the same row of the directory that will be deleted.

| inew directory<br>3/26/10 1:59 PM |
|-----------------------------------|
|-----------------------------------|

7. Click on the trash can. A warning message will show advising that the directory and all files within the directory will be permanently deleted and CANNOT be retrieved. If okay, click OK.

#### To change the directory title...

8. To rename the directory title, check out the index page for the directory and **click on the wrench icon**, edit properties, under the edit section. Change the Title as needed. Click Save. Publish the page to view changes.